If you believe your Roku product is malfunctioning, or you wish to return your order for a refund, you must first request a Return Material Authorization (RMA) number from the manufacturer. To do so, please follow the instructions below. Within 24 to 48 hours, you can expect a follow-up email from a Roku customer support agent looking to process your RMA. An RMA number may be provided at that time, or additional details may be requested. After you receive an RMA number and replacement instructions, review each step closely to ensure your RMA is processed without delays. EPB is not able to assign RMA numbers or assist in any Roku equipment returns.

1. Log into your Personal Roku Account [https://my.roku.com/account].

| How it w         | vorks Y What to watc            | h $\checkmark$ Shop products $\checkmark$ | Support ~    | θ | Ä |
|------------------|---------------------------------|-------------------------------------------|--------------|---|---|
|                  |                                 | Support home                              |              |   |   |
|                  | Payment metho                   | Wi-Fi and connectivity                    |              |   |   |
| rchase or        | Roku Pay payment an information | Remote controls                           |              |   |   |
| a PIN is<br>loku |                                 | Channels and viewing                      |              |   |   |
|                  | Update                          | Account, Payments and su                  | ubscriptions |   |   |
|                  |                                 | Device issues                             |              |   |   |
|                  |                                 | Roku setup                                |              |   |   |
| urchase history  |                                 | Roku features                             |              |   |   |

2. Select "Device Issues."

#### 3. At the bottom of the page under Agent Support select "Check support options."

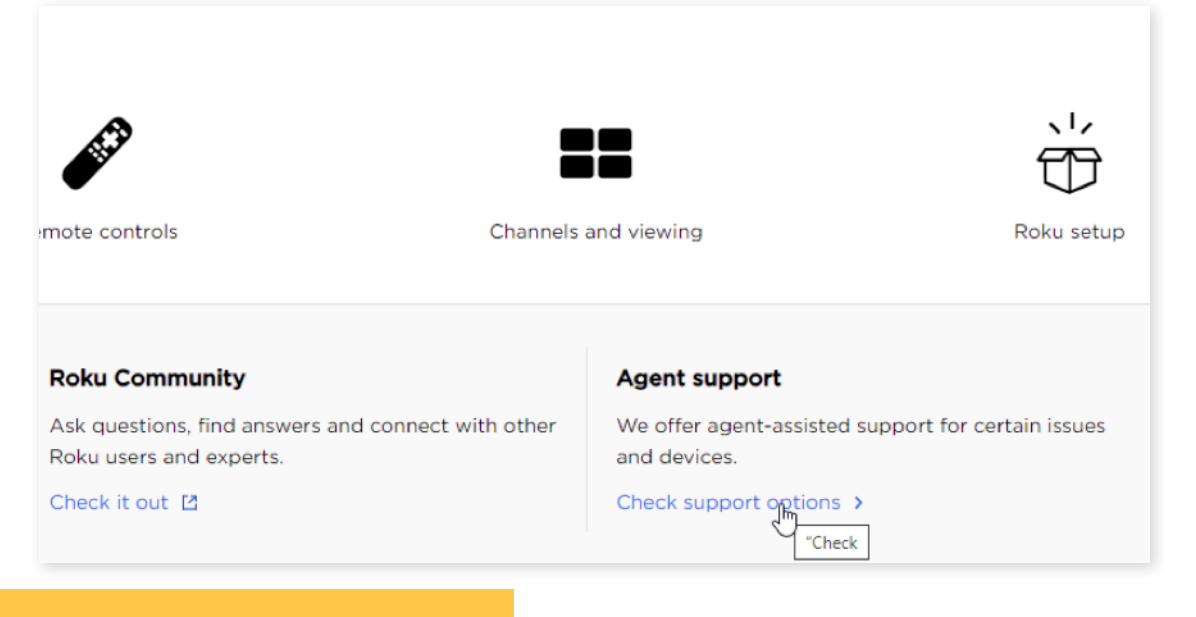

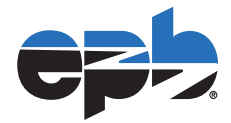

4. Click "Select an issue" under Contact Customer Support, then select "Questions about returning my Roku device or managing my order" and hit continue.

| Contact customer support                                                                           |          |
|----------------------------------------------------------------------------------------------------|----------|
| Select an issue                                                                                    | ~        |
| Select an issue<br>Questions about my account or billing<br>Questions about setup or using my Roku |          |
| Questions about returning my Roku device or managing my order<br>Questions about support scams     | 2        |
| Contact customer support                                                                           |          |
| Questions about returning my Roku device or managing my order                                      | ~        |
|                                                                                                    | Continue |

5. Select "Return or replace a product I bought elsewhere."

| Contact customer support                                                                                          |     |
|----------------------------------------------------------------------------------------------------|-----|
| I want to                                                                                                    |     |
| Select an option                                                                                                  | ~   |
| Select an option<br>Manage, return or replace my Roku.com order<br>Return or replace a product I bought elsewhere | N   |
| Back                                                                                                    | -73 |

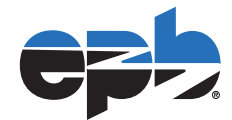

6. Then select the following answer to "Where did you purchase your Roku device?" Answer: "From a retailer (e.g. Amazon, Best Buy)."

| Contact customer support                       |    |
|------------------------------------------------|----|
| I want to                                      |    |
| Return or replace a product I bought elsewhere | ~  |
| Where did you purchase your Roku device?       |    |
| Select your place of purchase                  | ⊳~ |
| Select your place of purchase                  |    |
| From a retailer (e.g. Amazon, Best Buy)        |    |
| From SLING TV                                  |    |
| From Hulu                                      |    |
| Back                                           |    |
|                                                |    |
|                                                |    |

7. All devices currently active on your account will be displayed. Simply click the device that you are needing to return then select "replace." In this example we would be returning "Living Room."

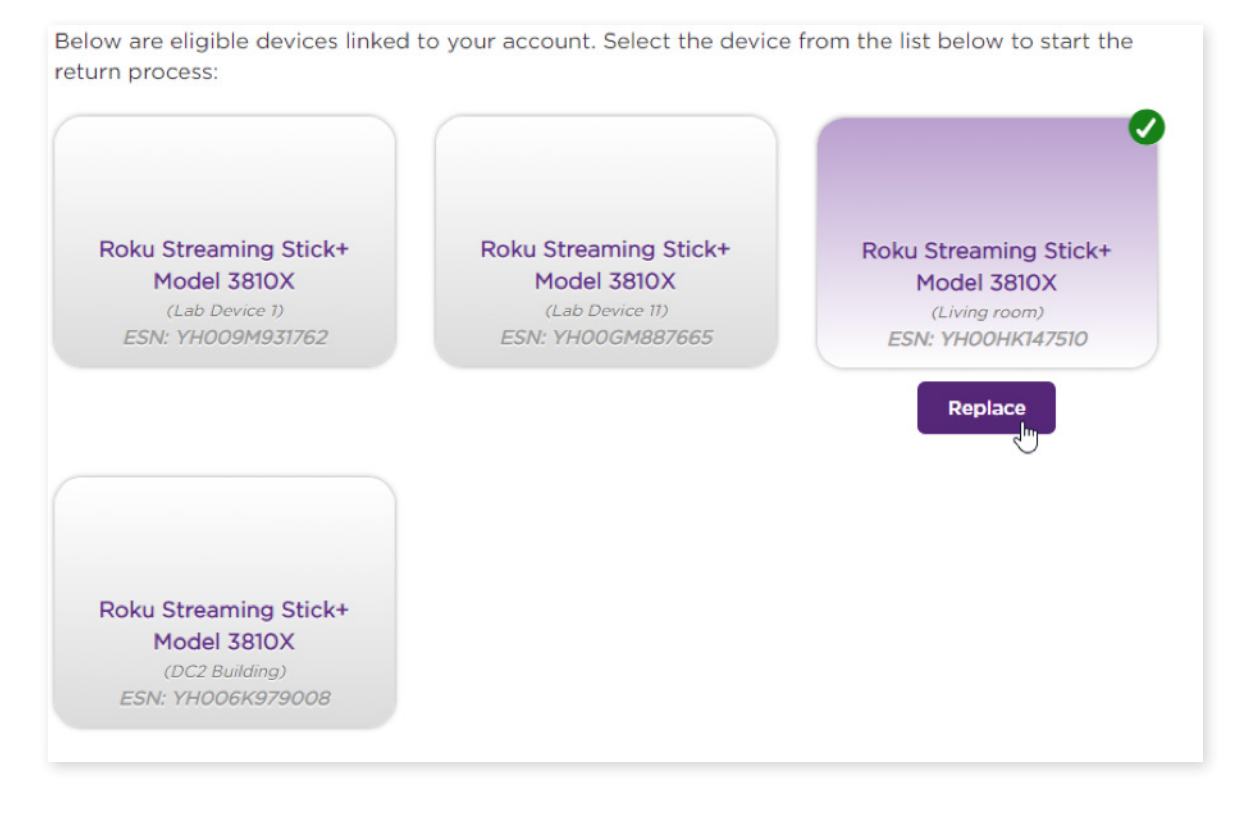

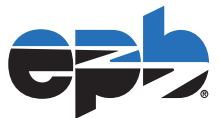

#### 8. Fill out the remaining portions of the form and select continue.

| ESN/Device Id                                                                                   |
|-------------------------------------------------------------------------------------------------|
| YH00HK147510                                                                                    |
|                                                                                                 |
| Contact details                                                                                 |
| EPB Fiber                                                                                       |
| epbchatt@gmail.com                                                                              |
| epbchatt@gmail.com                                                                              |
| 4236481372                                                                                      |
| Reason for return or exchange                                                                   |
| Out of the box, this device operated very slowly before and after downloading the new firmware. |
| 903 / 1000 characters remaining                                                                 |
| Back                                                                                            |

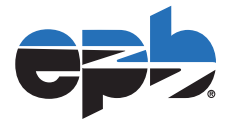

9) Verify the information and select "Submit Return/Exchange Request." A Roku agent representative will contact you to process your return/exchange from this point.

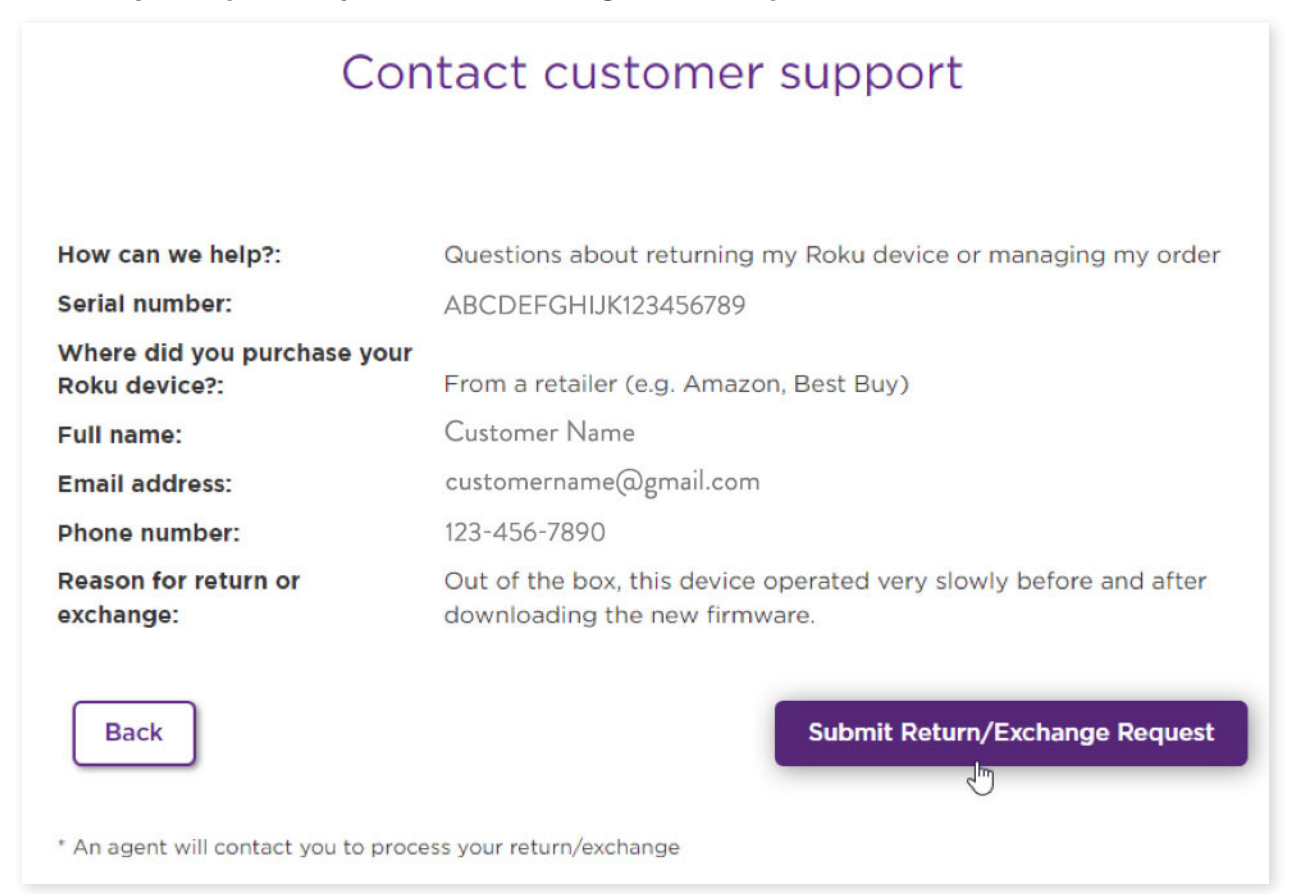

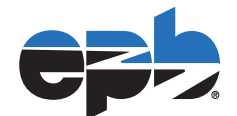